#### Outlook2013メール設定 POP接続

- 本項ではOutlook2013に基づいて設定の新規手順を説明しています。
- 設定の前に「登録完了のお知らせ」をお手元にご準備ください。
- 文中にある「お客様のアカウント名」「お客様のメールアドレス」
   「お客様のパスワード」「受信メールサーバー名」「送信メールサーバー名」は
   「登録完了のお知らせ」記載の項目が該当します。

#### 1. Microsoft Outlook2013を起動します。

#### ・Windows10の場合

「スタート」→「すべてのアプリ」→「Microsoft Office」→「Microsoft Outlook 2013」の順で選択します。もしくは、デスクトップのショートカットから起動します。

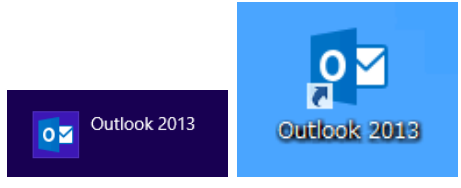

※「Outlook 2013へようこそ」が表示された場合は、<u>手順3</u>へ進んでください。

#### 2. 「ファイル」をクリックして「アカウントの追加」から手順4へ進みます。

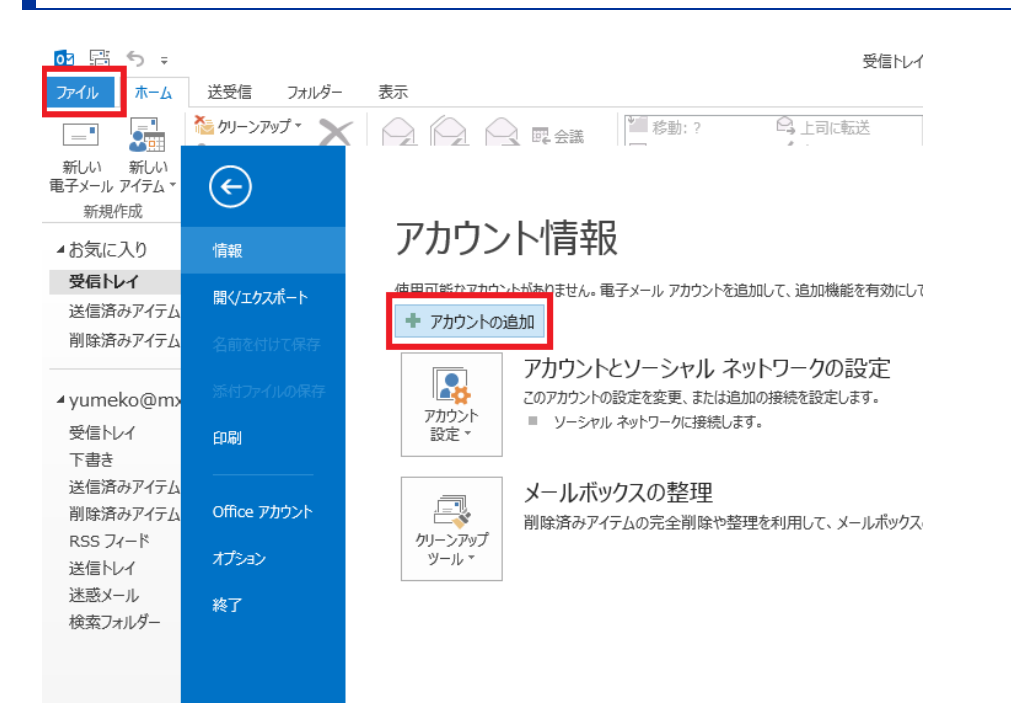

3. 初回起動の場合「Outlook 2013へようこそ」が表示されます。「次へ」をクリッ クします。

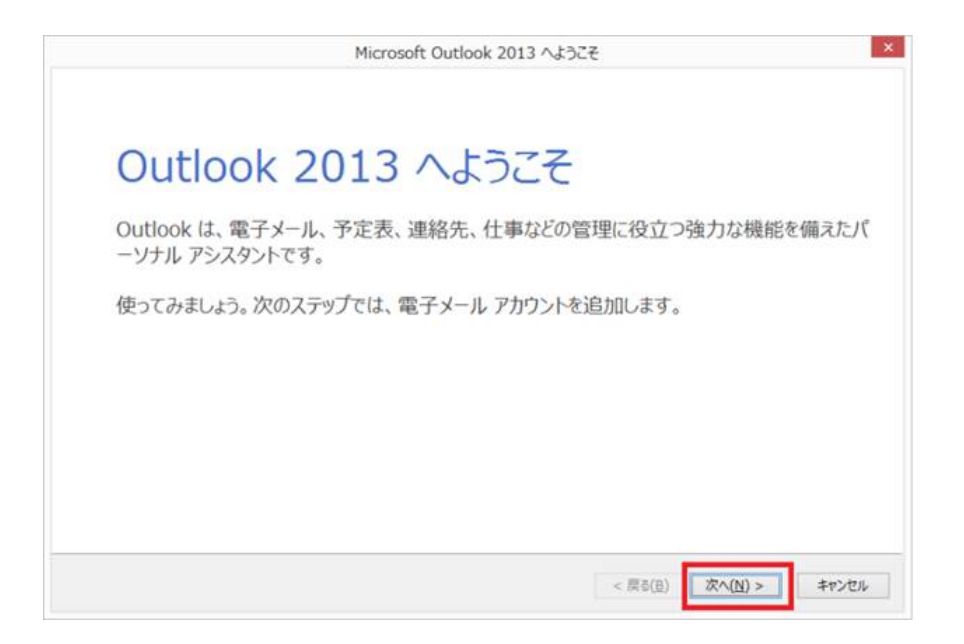

### 4. 「はい」を選択し「次へ」をクリックします。

|                                                    | Microsoft Outlook アカウントの設定                                                         |                                                   |
|----------------------------------------------------|------------------------------------------------------------------------------------|---------------------------------------------------|
| 数子メール アカウントの追加                                     |                                                                                    | ×                                                 |
| Outlook を使って、所属している組織の №<br>どの電子メール アカウントに接続します。PC | Nicrosoft Exchange Server や、Microsoft Offi<br>IP、IMAP、Exchange ActiveSync のアカウントにも | ice 365 に含まれる Exchange Online のアカウントな<br>も接続できます。 |
| 電子メール アカウントに接続するように Ou                             | tlook を設定しますか?                                                                     |                                                   |
|                                                    |                                                                                    |                                                   |
|                                                    |                                                                                    |                                                   |
|                                                    |                                                                                    |                                                   |
|                                                    |                                                                                    |                                                   |
|                                                    |                                                                                    |                                                   |
|                                                    |                                                                                    |                                                   |
|                                                    |                                                                                    |                                                   |
|                                                    |                                                                                    |                                                   |
|                                                    |                                                                                    | < = 2(0) (n) > +n) +n)                            |

#### 5. 「自分で電子メールやその他のサービスを使うための設定をする(手動設定)」を 選択し「次へ」をクリックします。

| 電子メール アカウント(A)  |                     |               |                 |  |
|-----------------|---------------------|---------------|-----------------|--|
| 名前(1):          | W. En Vanuda        |               |                 |  |
| 戦子メール アドレス(E):  | A: elificantoso.com |               |                 |  |
| パスタード(空):       |                     |               |                 |  |
| /720-Fの確認入力(1); | インターネット サービス プロバイク  | ノーから提供されたパスワー | <br>「モスカしていたさい。 |  |
|                 |                     |               |                 |  |

## 6. 「POPまたはIMAP」を選択し「次へ」をクリックします。

|       | アカウントの追加                                                                                                  |
|-------|----------------------------------------------------------------------------------------------------|
| サービスの | の選択                                                                                                    |
|       | ○ Microsoft Exchange Server または互換性のあるサービス(M)<br>Exchange アカウントに接続して、電子メール、予定表、連絡先、タスク、ポイス メールにアクセスします     |
|       | ○ Outlook.com または Exchange ActiveSync と互換性のあるサービス(A)<br>Outlook.com などのサービスに接続し、電子メール、予定表、道絡先、タスクにアクセスします |
|       | <ul> <li>POP または IMAP(P)</li> <li>POP または IMAP 電子メール アカウントに接続します</li> </ul>                               |
|       |                                                                                                    |
|       |                                                                                                    |
|       |                                                                                                    |
|       |                                                                                                    |
|       |                                                                                                    |
|       |                                                                                                    |

# 7. 各項目を入力し「詳細設定」をクリックします。

| ユーザー情報                         |                      | _    | アカウント設定のテスト                         |
|--------------------------------|----------------------|------|-------------------------------------|
| 名前(Y):                         | yumeko               |      | アカウントをテストして、入力内容が正しいかどうかを確認することをお勤め |
| 電子メール アドレス( <u>E</u> ):        | yumeko@mx1.kcv.ne.jp |      | 02.9*                               |
| サーバー情報                         |                      |      | アカウント設定のテスト(T)                      |
| アカウントの種類( <u>A</u> ):          | POP3                 | ~    |                                     |
| 受信メール サーバー(」):                 | mail.mx1.kcv.ne.jp   |      | <ul> <li></li></ul>                 |
| 送信メール サーバー (SMTP)( <u>O</u> ): | mail.mx1.kcvne.jp    |      | 新しいメッセージの配信先:                       |
| メール サーバーへのログオン情報               |                      |      | ●新しい Outlook データファイル(W)             |
| アカウント名(以):                     | yumeko@mx1.kcv.ne.jp |      | ○ 既存の Outlook データ ファイル(X)           |
| パスワード(P):                      | •••••                |      | 参照( <u>S</u> )                      |
| ✓ パス:                          | フードを保存する(B)          | =3   |                                     |
| ニメール サーバーがセキュリティで保             | 護されたパスワード認証 (SPA)    | に対応し | 1                                   |
| ている場合には、チェックボックスを              | オンにしてください(Q)         |      | Strimplant (s.s)                    |

| 名前                          | 任意の名前                    |                                                                                                    |
|-----------------------------|--------------------------|----------------------------------------------------------------------------------------------------|
| 電子メールアドレス                   | お客様のメールアドレス              |                                                                                                    |
| アカウントの種類                    | POP3                     |                                                                                                    |
| 受信メールサーバ                    | 受信メールサーバー・<br>送信メールサーバー名 | ・ <b>xxx@kcv.ne.jpの場合</b><br>mail.kcv.ne.jp                                                                 |
| 送信メールサーバ                    | • xxx<br>mail            | ・xxx@mx1.kcv.ne.jpの場合<br>mail.mx1.kcv.ne.jp                                                                 |
| アカウント名                      | お客様のアカウント名               | <ul> <li>xxx@kcv.ne.jpの場合</li> <li>xxx</li> <li>xxx@mx1.kcv.ne.jpの場合</li> <li>xxx@.mx1.kcv.ne.jp</li> </ul> |
| パスワード                       | お客様のパスワード                |                                                                                                    |
| メールサーバーがセキュリティで<br>保護された・・・ | チェック入れない                 |                                                                                                    |

8. 「送信サーバー」タブをクリックします。下記項目を入力します。

| インタース | ネット電子メー            | ル設定                  | ×                     |
|-------|--------------------|----------------------|-----------------------|
| 全般    | 送信サーバー             | 詳細設定                 |                       |
| ✓送信   | ■サーバー (SMT         | P) は認証が必要( <u>O)</u> |                       |
| 0     | 受信メール サーノ          | (ーと同じ設定を使用する         | ( <u>U</u> )          |
| 0     | 次のアカウントと           | (スワードでログオンする(L)      |                       |
|       | アカウント名(N)          |                      |                       |
|       | パスワード( <u>P</u> ): |                      |                       |
|       |                    | ☑ パスワードを保存す          | 5( <u>R</u> )         |
|       | 2 セキュリティで          | 保護されたパスワード認証         | (SPA) に対応( <u>Q</u> ) |
| 0     | メールを送信する           | 前に受信メール サーバー         | ニログオンする(I)            |
|       |                    |                      |                       |
|       |                    |                      |                       |
|       |                    |                      |                       |
|       |                    |                      |                       |
|       |                    |                      |                       |
|       |                    |                      |                       |
|       |                    |                      |                       |
|       |                    |                      |                       |
|       |                    |                      | OK \$7771             |
|       |                    |                      |                       |
| 送信サー  | ・バー(SMTP)          | )は認証が必要              | チェック入れる               |
| 受信メー  | ・ルサーバーと            | 同じ設定を使用する            | チェック入れる               |

9. 「詳細設定」タブをクリックします。下記項目を入力し「OK」をクリックします。 「インターネット電子メール設定」の画面に戻ります。「次へ」をクリックします。

| インターネット電子メール設定                                      | ×                      |
|-----------------------------------------------------|------------------------|
| 全般 送信サーバー 詳細設定                                      |                        |
| サーバーのポート番号                                          |                        |
| 受信サーバー (POP3)( <u>I</u> ): 110                      | 標準設定( <u>D</u> )       |
| □ このサーバーは暗号化された接続(5                                 | SSL) が必要( <u>E</u> )   |
| 送信サーバー (SMTP)( <u>O</u> ): 587                      |                        |
| 使用する暗号化接続の種類( <u>C</u> ):                           | なし 💌                   |
| サーバーのタイムアウト(工)                                      |                        |
| 短い 長い 1分                                            |                        |
| 配信                                                  |                        |
| サーバーにメッセージのコピーを置く(L)                                |                        |
| ✓ サーハーから削除9る( <u>K</u> ) 14     □ 「割除落ンマノニノ」から割除された |                        |
| [][別は月のアイナム] かり別はつい                                 | 5、リーハールの削除( <u>M</u> ) |
|                                                     |                        |
|                                                     |                        |
|                                                     |                        |
|                                                     |                        |
|                                                     |                        |
|                                                     |                        |
| 送信サーバー(SMTP)                                        | 587                    |
| サーバーにメッセージのコピーを置く                                   | チェック入れない               |

## 10. 送信、受信共に完了が表示されたら「閉じる」を選択します

| べてのテストが完了しました。[閉じる]をクリックして続行してください。 |            | 中止(5)           |
|-------------------------------------|------------|-----------------|
|                                     |            | 閉じる( <u>C</u> ) |
| マスク エラー                             |            |                 |
| 920                                 | 状況         |                 |
| ✓ 受信メール サーバー (POP3) へのログオン          | 完了         |                 |
| ノテスト電子メール Xwt7-ジの送信                 | <b>三</b> 了 |                 |

※失敗が表示された場合、入力した値が間違っています。「閉じる」を押し、再度設定 を確認してください。

11. 「完了」を選択します。

| アカウントの追加                       | ۵                      |
|--------------------------------|------------------------|
| すべて完了しました                      |                        |
| アカウントのセットアップに必要な情報がすべて入力されました。 |                        |
|                                |                        |
|                                |                        |
|                                |                        |
|                                |                        |
|                                |                        |
|                                | 別のアカウントの追加( <u>A</u> ) |
|                                |                        |
|                                | < 戻る(8) 完了             |

# 12. 以上で設定は完了です。